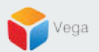

# **RMF - Export Logs**

Vega Systems Inc.

03/14/2023 https://www.vega25.com/rmf

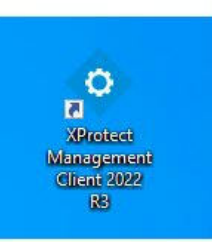

| • | <b>Open</b><br>Move to OneDrive<br>Run with graphics processor<br>Open file location | > | otect<br>gemer<br>nt 2022<br>R3 |
|---|--------------------------------------------------------------------------------------|---|---------------------------------|
| • | Run as administrator                                                                 |   |                                 |
| 3 | Share with Skype<br>Troubleshoot compatibility<br>Pin to Start                       |   | rotect<br>t Clie.               |
|   | 7-Zip                                                                                | > |                                 |
|   | CRC SHA                                                                              | > |                                 |
| Ð | Scan with Microsoft Defender<br>Pin to taskbar                                       |   |                                 |
|   | Restore previous versions                                                            |   |                                 |
|   | Send to                                                                              | > |                                 |
|   | Cut                                                                                  |   |                                 |
|   | Сору                                                                                 |   |                                 |
|   | Paste                                                                                |   |                                 |
|   | Create shortcut                                                                      |   |                                 |
|   | Delete                                                                               |   |                                 |
|   | Rename                                                                               |   |                                 |
| _ | Properties                                                                           |   |                                 |

Step 1: Open the Management Client. Note: Run as administrator Vega

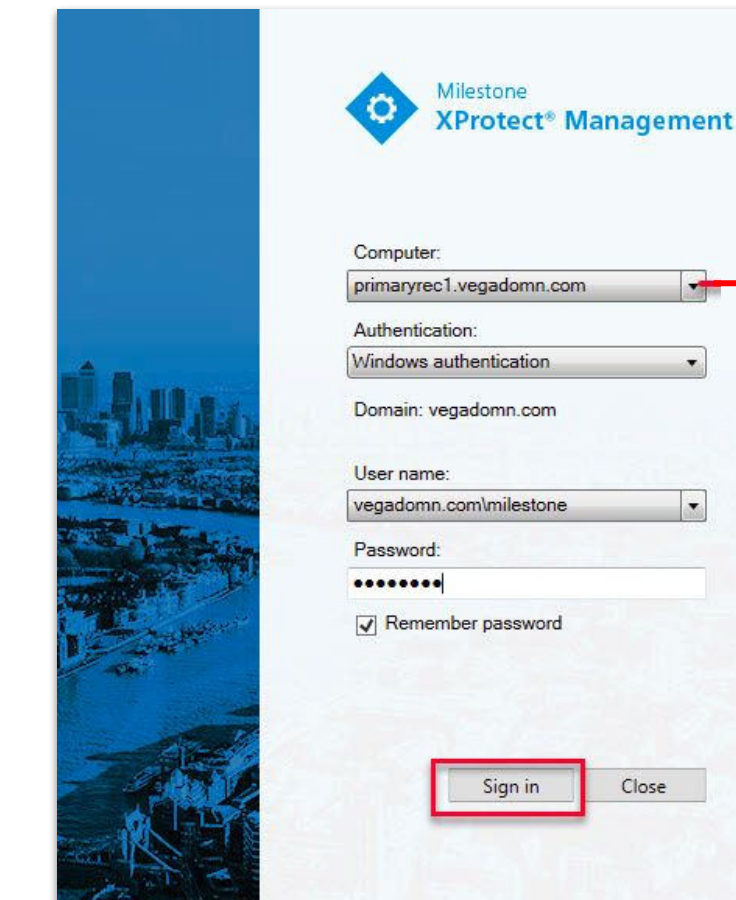

| Computer:               |               |   |   | Managemen |  |  |  |
|-------------------------|---------------|---|---|-----------|--|--|--|
| orimaryrec              | .vegadomn.co  | m |   | Server    |  |  |  |
| Authenticat             | ion:          |   |   |           |  |  |  |
| Vindows a               | uthentication |   | • |           |  |  |  |
| Jser name:<br>vegadomn. | com\milestone | _ | · |           |  |  |  |
| Password:               |               |   | _ |           |  |  |  |
|                         |               |   |   |           |  |  |  |
| Remem                   | ber password  |   |   |           |  |  |  |
|                         |               |   |   |           |  |  |  |

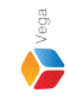

Step 2: Login into the Parent Management Server as a domain user with admin privileges. (Federated Deployments) Login into Management Server as a user with admin privileges (Non-Federated Deployments)

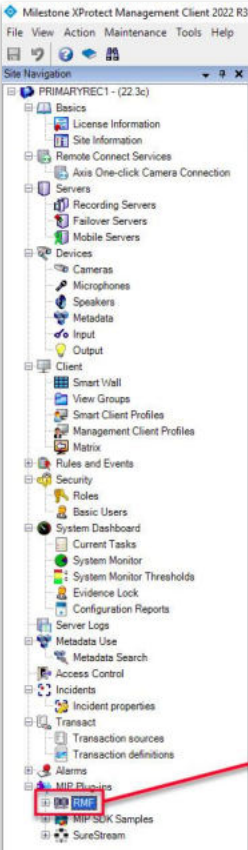

Federated Site Hierarchy

Site Navigation

### RMF

#### Redundancy Management Framework

The Redundancy Management Framework (RMF) seamlessly integrates with Milestone XProtect VMS to assist facilities in maintaining high-security standards while minimizing the impact of potential failures. Some of its key features include:

- 1. Cause Agnostic Failure detection: RMF integrates failure detectors into each Smart Client view window to identify and address issues quickly.
- 2. Rapid mitigation: With near instantaneous live video recovery and automatic playback sourcing, RMF ensures constant access to critical video data.
- 3. Flexible, asymmetric redundancy: RMF offers greater flexibility in redundancy configurations, allowing cameras to be distributed across multiple secondary servers or aggregated into fewer secondary recorders.
- 4. Support for XProtect Federation: RMF provides redundant recording and sourcing capabilities in an XProtect federated architecture, ensuring uninterrupted situational awareness for end users during total site failures.

RMF is a valuable tool for seamlessly and efficiently managing redundant video in various settings, including airports, seaports, data centers, campuses, transportation networks, or cities.

We hope you enjoy our product.

Website - www.vega25.com. Email - support@vega25.com.

#### License Information:

Demo for 15 channels - Expires on 3/31/2023 Used here - 5, Other sites - 8

Version - 5.2.0

MIP Plug-ins

MIP SDK Sar

SureStreap

88

#### -

Ø ×

## Step 3: Select the RMF plugin from Site Navigation $\rightarrow$ MIP Plugins

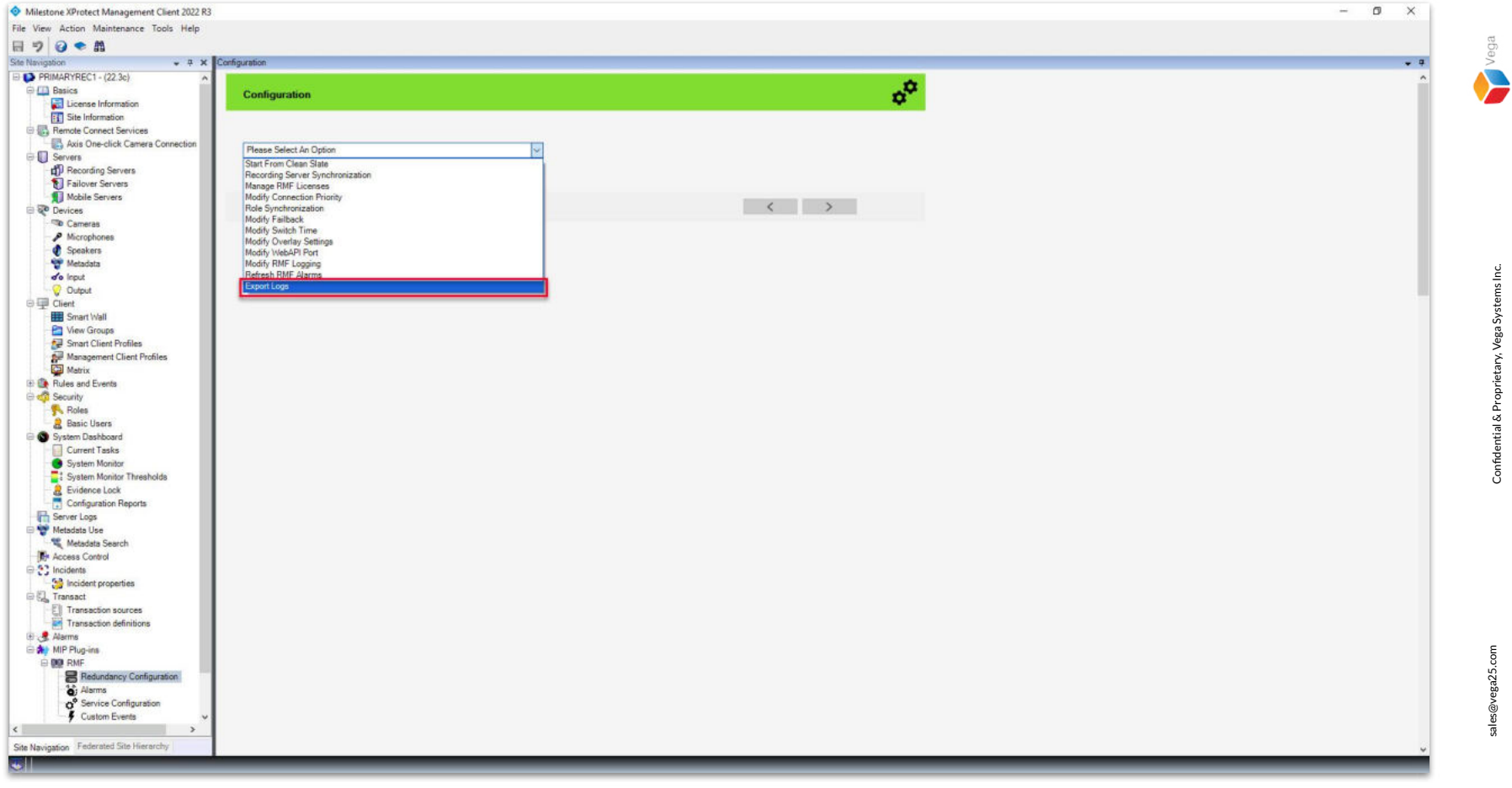

<u>Step 4</u>: Goto Redundancy Configuration under Site Navigation  $\rightarrow$  RMF. Select Export Logs from the list.

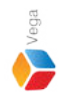

Exporting logs...

| Vega Systems Inc., RMF | ×                                |
|------------------------|----------------------------------|
| RMFExport_20230        | 313_115906.zip saved on desktop. |
|                        | ОК                               |

<u>Step 5</u>: The logs are exported and saved on the desktop. Note: OEM solely requires this information for troubleshooting.

| File Home Share                                            | Extract View Compressed Folder Tools                    | RMFExport_2023031 | 3_115906.zip                                       |          |    |        |            |                    | - C                 |    |
|------------------------------------------------------------|---------------------------------------------------------|-------------------|----------------------------------------------------|----------|----|--------|------------|--------------------|---------------------|----|
| Documents<br>Snaps - Move Camera<br>Snaps - Replace Camera | Pictures<br>Snaps - Delete camera<br>Snaps - Add camera |                   | Snaps – First Time System Setup<br>System32<br>RMF | 4 + 4    | Ex | tract  |            |                    |                     |    |
|                                                            | Extract To                                              |                   |                                                    |          |    |        |            |                    |                     |    |
| 🗧 🔿 🕤 🕇 🚺 > RM                                             | FExport_20230313_115906.zip                             |                   |                                                    |          | ~  | 5      | D Search I | RMFExport_         | 20230313_115906.zip |    |
| ^                                                          | Name                                                    | Туре              | Compressed size                                    | Password | d  | Size   |            | Ratio              | Date modified       |    |
| A Quick access                                             | CameraReplicator 20230313 11042                         | CSV File          | 1 KB                                               | No       |    |        | 1 KB       | 64%                | 3/13/2023 11:04 PM  |    |
| 🔮 Documents 🖈                                              | CameraReplicator Result 20230313                        | CSV File          | 1 KB                                               | No       |    |        | 1 KB       | 51%                | 3/13/2023 11:04 PM  |    |
| 🛄 Desktop 🛛 🖈                                              | InstallationLog.txt                                     | Text Document     | 7 KB                                               | No       |    |        | 77 KB      | 91%                | 3/13/2023 11:11 AM  |    |
| 🕹 Downloads  🖈                                             | ReplicatorDebugLog.txt                                  | Text Document     | 1 KB                                               | No       |    |        | 3 KB       | 85%                | 3/13/2023 11:16 PM  |    |
| 📰 Pictures 🛛 🖈                                             | ReplicatorInfo.json                                     | JSON File         | 1 KB                                               | No       |    |        | 1 KB       | 33%                | 3/13/2023 11:59 PM  |    |
| Snaps - Delete c                                           | RMFAlarm.log                                            | Text Document     | 2 KB                                               |          |    |        | 11 KB      | 90%                | 3/13/2023 11:57 PM  |    |
| Spans - First Tim                                          | RMFClientLog.txt                                        | Text Document     | 18 KB                                              | No       |    | 267 KB | 94%        | 3/13/2023 11:31 AM |                     |    |
| Snaps Mous Cr                                              | RMFDump.txt                                             | Text Document     | 1 KB                                               | No       |    |        | 4 KB       | 85%                | 3/13/2023 11:59 PM  |    |
| Snaps - Move Ca                                            | RMFInfomation.txt                                       | Text Document     | 1 KB                                               | No       |    |        | 1 KB       | 16%                | 3/13/2023 11:59 PM  |    |
| System32                                                   | RMFManagementLog.txt                                    | Text Document     | 8 KB                                               | No       |    |        | 140 KB     | 95%                | 3/13/2023 3:47 AM   |    |
| OneDrive - Persor                                          | RolesDebugLog.txt                                       | Text Document     | 1 KB                                               | No       | No |        | 3 KE       | 79%                | 3/13/2023 11:48 AM  |    |
| 💻 This PC                                                  | SiteLoginDebugLog.txt                                   | Text Document     | 2 KB                                               | No       |    |        | 84 KB      | 98%                | 3/13/2023 11:16 PM  |    |
| 3D Objects                                                 |                                                         |                   |                                                    |          |    |        |            |                    |                     |    |
| Desktop                                                    |                                                         |                   |                                                    |          |    |        |            |                    |                     |    |
| Documents                                                  |                                                         |                   |                                                    |          |    |        |            |                    |                     |    |
| Downloads                                                  |                                                         |                   |                                                    |          |    |        |            |                    |                     |    |
| h Music                                                    |                                                         |                   |                                                    |          |    |        |            |                    |                     |    |
|                                                            |                                                         |                   |                                                    |          |    |        |            |                    |                     |    |
| Pictures V                                                 |                                                         |                   |                                                    |          |    |        |            |                    |                     | 10 |

1 N)

RMFExport\_2 0230313\_1159 06.zip

## **<u>Step 6</u>**: The **files** exported are shown.

Confidential & Proprietary, Vega Systems Inc.

Vega

sales@vega25.com

7